## Benvenuti nel cruscotto DISH POS!

| DISH POS v2.89.1          | (V) Demo IT Video 0                       |                           | 😚 Tutorial DISH POS                    | 🗘 L'aggiornamento è disponibile        | dish_it_video@dish.digital ~                         |
|---------------------------|-------------------------------------------|---------------------------|----------------------------------------|----------------------------------------|------------------------------------------------------|
| « Riduci menu Ø Dashboard | Dashboard                                 |                           |                                        |                                        | Mostra importi IVA inclusa                           |
| Articoli                  | Dati sul fatturato odierno                |                           |                                        |                                        |                                                      |
| -γ− i munzu •             | Fatturato                                 | Transazioni               | Spesa media                            | 1                                      | Ordini in corso                                      |
| ĝi Generale 🗸 🗸           | € 0,00                                    | 0                         | € 0,00                                 | )                                      | € 29,50                                              |
| 📄 Pagamento 🗸 🗸           |                                           |                           |                                        |                                        | Importo                                              |
| پ Self-service ب          |                                           |                           |                                        |                                        | <b>l</b><br>Ultimo aggiornamento:<br>Oggi alle 20:20 |
|                           | Dettagli fatturato                        |                           |                                        |                                        |                                                      |
|                           | — Questa settimana — Settimana precedente |                           |                                        |                                        |                                                      |
|                           | €100<br>€90                               |                           | FATTURATO A OGGI<br>QUESTA SETTIMANA   | FATTURATO A OGGI<br>ULTIMA SETTIMANA   | TOTALE FATTURATO<br>ULTIMA SETTIMANA                 |
|                           | €80                                       |                           | € 0,00                                 | € 0,00                                 | € 0,00                                               |
|                           | €70                                       |                           | SPESA MEDIA A OGGI<br>QUESTA SETTIMANA | SPESA MEDIA A OGGI<br>ULTIMA SETTIMANA | SPESA MEDIA<br>ULTIMA SETTIMANA                      |
|                           | €60<br>€50                                |                           | € 0,00                                 | € 0,00                                 | € 0,00                                               |
|                           | €40                                       |                           | NUMERO DI TRANSAZIONI A OGGI           | NUMERO DI TRANSAZIONI A OGG            | I TOTALE TRANSAZIONI                                 |
|                           | €30                                       |                           | QUESTA SETTIMANA                       | O                                      | OLTIMA SETTIMANA<br>O                                |
|                           | €20<br>€10                                |                           |                                        |                                        |                                                      |
|                           | €0                                        | and the descent           |                                        |                                        |                                                      |
|                           | iuneai martedi mercoledi gioved           | i venerai sabato domenica |                                        |                                        |                                                      |
|                           |                                           |                           |                                        |                                        |                                                      |
|                           |                                           |                           |                                        |                                        |                                                      |

Modifica dei dettagli del prodotto

## Cliccare sull'Articoli.

| DISH POS v2.89.1                                   | (V) Demo IT Video 0                           |                         | 😚 Tutorial DISH POS                                   | 🗘 L'aggiornamento è disponibile                       | dish_it_video@dish.digital ~                             |
|----------------------------------------------------|-----------------------------------------------|-------------------------|-------------------------------------------------------|-------------------------------------------------------|----------------------------------------------------------|
| <ul> <li>Riduci menu</li> <li>Dashboard</li> </ul> | Dashboard                                     |                         |                                                       |                                                       | Mostra importi IVA inclusa                               |
| 🕎 Articoli 🔹                                       | · ·                                           |                         |                                                       |                                                       |                                                          |
| -∧ <sub>r</sub> Finanza                            | Dati sul fatturato odierno                    |                         |                                                       |                                                       |                                                          |
| ද්ථු Generale                                      | Fatturato                                     | Transazioni             | Spesa media                                           |                                                       | Ordini in corso                                          |
|                                                    | € 0,00                                        | 0                       | € 0,00                                                | )                                                     | € 29,50                                                  |
| Pagamento                                          | Dettaoli fatturato                            |                         |                                                       |                                                       | Importo<br>1<br>Ultimo aggiornamento:<br>Oggi alle 20:20 |
|                                                    | Questa settimana                              |                         |                                                       |                                                       |                                                          |
|                                                    | €100<br>€90<br>€80                            |                         | FATTURATO A OGGI<br>QUESTA SETTIMANA<br>€ 0,00        | FATTURATO A OGGI<br>ULTIMA SETTIMANA<br>€ 0,00        | totale fatturato<br>ultima settimana<br>€ 0,00           |
|                                                    | €70<br>€60<br>€50                             |                         | SPESA MEDIA A OGGI<br>QUESTA SETTIMANA<br>€ 0,00      | spesa media a oggi<br>ultima settimana<br>€ 0,00      | spesa media<br>Ultima settimana<br>€ 0,00                |
|                                                    | €40<br>€30                                    |                         | NUMERO DI TRANSAZIONI A OGGI<br>QUESTA SETTIMANA<br>O | NUMERO DI TRANSAZIONI A OGGI<br>ULTIMA SETTIMANA<br>O | TOTALE TRANSAZIONI<br>ULTIMA SETTIMANA<br>O              |
|                                                    | €10<br>€0<br>Iunedi martedi mercoledi giovedi | venerdi sabato domenica |                                                       |                                                       |                                                          |

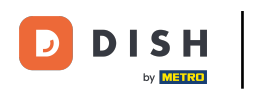

### • Fare clic sulla voce di sottomenu Articoli.

| DISH POS v2.89.1                                                                | (V) Demo IT Video 0                                             | 😚 Tutorial DISH POS                                                                                            | ⇔ L'aggiornamento è disponibile                                                                                | dish_it_video@dish.digital 🗸                                                                  |
|---------------------------------------------------------------------------------|-----------------------------------------------------------------|----------------------------------------------------------------------------------------------------|----------------------------------------------------------------------------------------------------|-----------------------------------------------------------------------------------------------|
| « Riduci menu<br>Ø Dashboard                                                    | Dashboard                                                       |                                                                                                    |                                                                                                    | Mostra importi IVA inclusa                                                                    |
| Articoli                                                                        | Dati sul fatturato odierno                                      |                                                                                                    |                                                                                                    |                                                                                               |
| Gruppi di articoli<br>Listino prezzi<br>Menu                                    | Fatturato Trans<br>€ 0.00                                       | azioni Spesa med<br>€ 0.0                                                                                      | ia<br><b>O 4</b>                                                                                               | Ordini in corso                                                                               |
| Menu a prezzo fisso<br>Menu opzioni<br>Gestione prezzi<br>Periodi<br>Promozioni |                                                                 |                                                                                                    |                                                                                                    | Importo<br>1<br>Ultimo aggiornamento:<br>Oggi alle 20:20                                      |
| $N_{r}$ Finanza $\checkmark$                                                    | Dettagli fatturato<br>— Questa settimana — Settimana precedente |                                                                                                    |                                                                                                    |                                                                                               |
| ③ Generale ✓                                                                    | €100<br>€90                                                     | FATTURATO A OGGI<br>QUESTA SETTIMANA                                                                           | FATTURATO A OGGI<br>ULTIMA SETTIMANA                                                                           | TOTALE FATTURATO<br>ULTIMA SETTIMANA                                                          |
| ☐ Pagamento V                                                                   | 680<br>670<br>660<br>650<br>640<br>630                          | € 0,00<br>SPESA MEDIA A OGGI<br>QUESTA SETTIMANA<br>€ 0,00<br>NUMERO DI TRANSAZIONI A OGGI<br>QUESTA SETTIMANA | E 0,00<br>SPESA MEDIA A OGGI<br>ULTIMA SETTIMANA<br>€ 0,00<br>NUMERO DI TRANSAZIONI A OGGI<br>ULTIMA SETTIMANA | E 0,00<br>SPESA MEDIA<br>ULTIMA SETTIMANA<br>€ 0,00<br>TOTALE TRANSAZIONI<br>ULTIMA SETTIMANA |
|                                                                                 | €20<br>€10<br>€0<br>Iunedì martedì mercoledì giovedì venerdì    | sabato domenica                                                                                                | U                                                                                                    | 0                                                                                             |

### • Fare clic sull'icona della matita.

DISH

by METRO

D

| DISH POS v2.89.1                     | (V) Demo IT Video 🛈                 |                      | 分 Tutorial DISH POS       | ↓L'aggiornamento è disponibile | dish_it_video@dish.digital $\lor$ |
|--------------------------------------|-------------------------------------|----------------------|---------------------------|--------------------------------|-----------------------------------|
| Riduci menu     O Dashboard          | Articoli (174 articoli)             |                      |                           |                                |                                   |
|                                      | Generale Allergeni                  |                      |                           |                                |                                   |
| Articoli ^                           | Q Cerca Gruppo di articoli          | i v                  | i≡ Mostra <b>50 ∨</b> Ree | cord 🛛 Filtra 💿 Colonne 🗸      | + Aggiungi articolo               |
| Gruppi di articoli<br>Listino prezzi | ID 🗘 Nome 🗘                         | Gruppo di articoli 🗘 | Categorie fatturato Prezz | o ≎ Prezzo opzione ≎ IVA ≎     | Attributi di produzion Mei        |
| Menu                                 | C 1 #181 50                         | Aperitivo            | Food €7                   | .50 10% - Low                  |                                   |
| Menu a prezzo fisso                  | 💋 宿 🛱 #156 7-Up 🛛                   | Bevande Analcoliche  | Drinks Low VAT € 3        | 00 10% - Low                   |                                   |
| Gestione prezzi                      | 🖉 🛅 🛱 #98 Amaretto Disaronno Nuovo  | Distillati Stranieri | Drinks High VAT € 5       | ,25 10% - Low                  |                                   |
| Periodi                              | 🖉 🖻 🗄 #8 Animelle                   | Antipasti            | Food €17                  | ,50 10% - Low                  |                                   |
| Promozioni                           | 🖉 🖻 🖩 #9 Asparagi Verdi             | Antipasti            | Food €11                  | ,50 10% - Low                  |                                   |
| -∿r Finanza 🗸 🗸                      | 🖉 🕞 🖩 #119 Bacardi Blanco           | Distillati Stranieri | Drinks High VAT € 5       | ,25 22% - High                 |                                   |
| ැබී Generale 🗸 🗸                     | 🥖 🕞 🗊 #120 Bacardi Limon            | Distillati Stranieri | Drinks High VAT € 5       | ,25 22% - High                 |                                   |
| 🖻 Pagamento 🗸 🗸                      | 🖉 🔂 🗊 #99 Baileys                   | Distillati Stranieri | Drinks High VAT € 5       | ,25 22% - High                 |                                   |
| 〕 Self-service ∽                     | 🥟 🕞 💼 #78 Ballantines               | Whiskey              | Drinks High VAT € 6       | ,25 22% - High                 |                                   |
|                                      | 🥟 🕞 💼 #105 Benedictine D.O.M.       | Distillati Stranieri | Drinks High VAT € 5       | ,25 22% - High                 |                                   |
|                                      | 🥟 🕞 💼 #133 Bicchiere di Rosé        | Vini                 | Drinks High VAT € 3       | .50 22% - High                 |                                   |
|                                      | 🖉 宿 🛱 #127 Bicchiere di Vino Bianco | Vini                 | Drinks High VAT € 3       | 50 22% - High                  |                                   |
|                                      | 🖉 🖻 🏛 #130 Bicchiere di Vino Rosso  | Vini                 | Drinks High VAT € 3       | 50 22% - High                  |                                   |
|                                      | 🤌 🕞 🍵 #76 Birra Bok (stagionale)    | Birre alla Spina     | Drinks High VAT € 4       | ,75 22% - High                 |                                   |
|                                      | 🤌 🕞 💼 #73 Birra Grimbergen Blanche  | Birre alla Spina     | Drinks High VAT € 4       | ,75 22% - High                 |                                   |
|                                      | 🥜 🕞 前 #74 Birra Grimbergen Double   | Birre alla Spina     | Drinks High VAT € 4       | ,75 22% - High                 |                                   |
|                                      |                                     |                      | 1 2 3 4 >                 |                                |                                   |

4 di 22

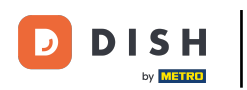

## È possibile inserire il Nome qui.

| DISH POS v2.891                      | Modifica articolo             | Articolo                           |                |                             |                   |                                | снійді 🛞                     |
|--------------------------------------|-------------------------------|------------------------------------|----------------|-----------------------------|-------------------|--------------------------------|------------------------------|
| « Riduci menu                        | # Articolo                    | Nome* Amaretto Di                  | isaronno Nuovo | Gruppo di articoli Distilla | uti Stranieri 🗸 🗸 | Categorie fatturato* Nessuno ( | predefinito: Drinks High V 🗸 |
| <ul> <li>Dashboard</li> </ul>        | C Descrizione articolo        | Prezzi                             |                |                             |                   | Descrizione                    |                              |
| 🕅 Articoli 🧄 Articoli                | 🖒 Immagini                    | Prezzo*                            | 5,25           | Prezzo opzione              | 0,00              | Nome breve                     |                              |
| Gruppi di articoli<br>Listino prezzi | () Informazioni sull'articolo | IVA *                              | 10% - Low ~    | Prezzo per                  |                   | Cerca e filtra                 |                              |
| Menu<br>Menu a prezzo fisso          |                               |                                    | VA inclusa     | Unita                       | ~                 | Cerca campo 1                  |                              |
| Menu opzioni<br>Gestione prezzi      |                               | Produzione                         |                |                             |                   | Cerca campo 2                  |                              |
| Periodi<br>Promozioni                |                               | Ordine di<br>produzione            | 1              | Portata                     | Nessuno V         | Locale                         | Nessuno 🗸                    |
| -∿ Finanza 🗸 🗸                       |                               | Attributi di produzione<br>Nessuno | e              |                             |                   | Solo come opzione              |                              |
| 🍪 Generale 🗸 🗸                       |                               | + Aggiungi attributi di<br>Pop-up  | i produzione   |                             |                   | Elaborazione                   |                              |
| 📄 Pagamento 🗸 🗸                      |                               | + Aggiungi menu opzio              | oni            |                             |                   | Flusso di lavoro               | Predefinito ~                |
| 두 Self-service 🗸                     |                               | Componenti artico                  | li             |                             |                   | Tipo di imballaggio            | Nessuno V                    |
|                                      |                               | + Aggiungi component               | ite            |                             |                   | Identificazione                |                              |
|                                      |                               |                                    |                |                             |                   | Il tuo<br>riferimento          | faecf94-62c6-442f-9928-4185! |
|                                      |                               |                                    |                |                             |                   | ID                             | 8                            |
|                                      |                               |                                    |                |                             |                   |                                |                              |
|                                      |                               |                                    |                |                             |                   |                                | Salva                        |

## • Qui si seleziona il Gruppo di articoli.

| DISH POS v2.89.1                     | Modifica articolo                              | Articolo                                     |                                      |                            |                   |                                | сніиді 🛞                      |
|--------------------------------------|------------------------------------------------|----------------------------------------------|--------------------------------------|----------------------------|-------------------|--------------------------------|-------------------------------|
| « Riduci menu                        | # Articolo                                     | Nome* Amaretto D                             | isaronno Nuovo                       | Gruppo di articoli Distill | ati Stranieri 🗸 🗸 | Categorie fatturato* Nessuno ( | predefinito: Drinks High V 🗸  |
| Ø Dashboard                          | Descrizione articolo                           | Prezzi                                       |                                      |                            |                   | Descrizione                    |                               |
| Articoli ^                           | 🔁 Immagini                                     | Prezzo*                                      | 5,25                                 | Prezzo opzione             | 0,00              | Nome breve                     |                               |
| Gruppi di articoli<br>Listino prezzi | <ol> <li>Informazioni sull'articolo</li> </ol> | IVA *                                        | 10% - Low     V       Prezzo manuale | Prezzo per<br>Unità        |                   | Cerca e filtra                 |                               |
| Menu a prezzo fisso<br>Menu opzioni  |                                                | Produzione                                   | 🗹 IVA inclusa                        |                            |                   | Cerca campo 2                  |                               |
| Gestione prezzi<br>Periodi           |                                                | Ordine di                                    | 1                                    | Portata                    | Nessuno 🗸         | Altro                          |                               |
| Promozioni                           |                                                | Attributi di produzione                      | e                                    |                            |                   | Locale                         | Nessuno 🗸                     |
| -√ <sub>7</sub> Finanza →            |                                                | Nessuno<br>+ Aggiungi attributi di           | i produzione                         |                            |                   | Elaborazione                   | ×                             |
| Generale                             |                                                | Pop-up                                       | oni                                  |                            |                   | Flusso di lavoro               | Predefinito 🗸                 |
| E Self-service                       |                                                | Componenti artico                            | li                                   |                            |                   | Tipo di elaborazione           | Predefinito ~                 |
|                                      |                                                | Non sono stati aggiun<br>+ Aggiungi componen | ti componenti.<br>Ite                |                            |                   | Tipo di imballaggio            | Nessuno 🗸                     |
|                                      |                                                |                                              |                                      |                            |                   | Identificazione                |                               |
|                                      |                                                |                                              |                                      |                            |                   | Il tuo<br>riferimento          | 3faecf94-62c6-442f-9928-4185! |
|                                      |                                                |                                              |                                      |                            |                   | ID                             | 98                            |
|                                      |                                                |                                              |                                      |                            |                   |                                |                               |
|                                      |                                                |                                              |                                      |                            |                   |                                | Salva                         |

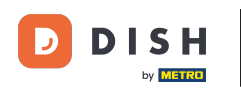

# Selezionare qui la Categoria di fatturato. Nota: se il gruppo di vendita è diverso dall'impostazione predefinita, è possibile modificarlo.

| DISH POS v2.89.1                    | Modifica articolo                              | Articolo                                     |                                                         |                             |                   |                                          | сніиді 🗴                      |
|-------------------------------------|------------------------------------------------|----------------------------------------------|---------------------------------------------------------|-----------------------------|-------------------|------------------------------------------|-------------------------------|
| « Riduci menu                       | # Articolo                                     | Nome* Amaretto D                             | isaronno Nuovo                                          | Gruppo di articoli Distilla | ati Stranieri 🗸 🗸 | Categorie fatturato* Nessuno             | (predefinito: Drinks High V 🗸 |
| <ul> <li>Dashboard</li> </ul>       | 🕜 Descrizione articolo                         | Prezzi                                       |                                                         |                             |                   | Descrizione                              |                               |
| Articoli Articoli                   | 🖒 Immagini                                     | Prezzo*                                      | 5,25                                                    | Prezzo opzione              | 0,00              | Nome breve                               |                               |
| Gruppi di articoli                  | <ul> <li>Informazioni sull'articolo</li> </ul> | IVA *                                        | 10% - Low 🗸                                             | Prezzo per                  |                   | Cerca e filtra                           |                               |
| Menu                                |                                                |                                              | <ul> <li>Prezzo manuale</li> <li>IVA inclusa</li> </ul> | Unità                       | ~                 | Cerca campo 1                            |                               |
| Menu a prezzo fisso<br>Menu opzioni |                                                | Produzione                                   |                                                         |                             |                   | Cerca campo 2                            |                               |
| Gestione prezzi<br>Periodi          |                                                | Ordine di                                    | 1                                                       | Portata                     | Nessuno 🗸         | Altro                                    |                               |
| Promozioni                          |                                                | produzione<br>Attributi di produzione        | e                                                       |                             |                   | Locale                                   | Nessuno 🗸                     |
| -√ <sub>C</sub> Finanza →           |                                                | Nessuno<br>+ Aggiungi attributi di           | i produzione                                            |                             |                   | Solo come opzion                         | Je                            |
| Generale                            |                                                | Pop-up                                       |                                                         |                             |                   | Elaborazione                             |                               |
| 📄 Pagamento 🗸 🗸                     |                                                | + Aggiungi menu opzi                         | ioni                                                    |                             |                   | Flusso di lavoro<br>Tipo di elaborazione | Predefinito V                 |
| ្រ្ Self-service 🗸                  |                                                | Componenti artico                            | bli                                                     |                             |                   | Tipo di imballaggio                      | Nessuno 🗸                     |
|                                     |                                                | Non sono stati aggiun<br>+ Aggiungi componen | iti componenti.<br>Ite                                  |                             |                   | Identificazione                          |                               |
|                                     |                                                |                                              |                                                         |                             |                   | ll tuo                                   | 3faecf94-62c6-442f-9928-4185! |
|                                     |                                                |                                              |                                                         |                             |                   | ID                                       | 98                            |
|                                     |                                                |                                              |                                                         |                             |                   |                                          |                               |
|                                     |                                                |                                              |                                                         |                             |                   |                                          |                               |
|                                     |                                                |                                              |                                                         |                             |                   |                                          | Salva                         |

D

by METRO

### Nel segmento Prezzi è possibile regolare tutti i dettagli relativi ai prezzi.

| DISH POS v2.89.1                           | Modifica articolo                              | Articolo                                               |            |                             |                  |             |                                             | сніиді 🛞                     |
|--------------------------------------------|------------------------------------------------|--------------------------------------------------------|------------|-----------------------------|------------------|-------------|---------------------------------------------|------------------------------|
| « Riduci menu                              | # Articolo                                     | Nome* Amaretto Disaronno                               | no Nuovo   | Gruppo di articoli Distilla | ti Stranieri 🗸 🗸 | Categorie f | atturato* Nessuno (p                        | oredefinito: Drinks High V 🗸 |
| Dashboard                                  | 🖉 Descrizione articolo                         | Prezzi                                                 |            |                             |                  |             | Descrizione                                 |                              |
| Articoli Articoli                          | 🔁 Immagini                                     | Prezzo* 5,25                                           | 5          | Prezzo opzione              | 0,00             |             | Nome breve                                  |                              |
| Gruppi di articoli<br>Listino prezzi       | <ul> <li>Informazioni sull'articolo</li> </ul> | IVA * 10%                                              | % - Low ∨  | Prezzo per<br>Unità         |                  |             | Cerca e filtra                              |                              |
| Menu<br>Menu a prezzo fisso                |                                                | <b>⊠ 1</b> V4                                          | /A inclusa |                             |                  |             | Cerca campo 1<br>Cerca campo 2              |                              |
| Menu opzioni<br>Gestione prezzi<br>Periodi |                                                | Ordine di 1                                            |            | Portata                     | Nessuno 🗸        |             | Altro                                       |                              |
| Promozioni                                 |                                                | produzione<br>Attributi di produzione                  |            |                             |                  |             | Locale                                      | Nessuno 🗸                    |
| √ Finanza v                                |                                                | Nessuno<br>+ Aggiungi attributi di produz              | izione     |                             |                  |             | Elaborazione                                |                              |
| Pagamento                                  |                                                | Pop-up<br>+ Aggiungi menu opzioni                      |            |                             |                  |             | Flusso di lavoro                            | Predefinito ~                |
| 및 Self-service 🗸                           |                                                | Componenti articoli                                    |            |                             |                  | · · · · ·   | Tipo di elaborazione<br>Tipo di imballaggio | Predefinito V                |
|                                            |                                                | Non sono stati aggiunti compo<br>+ Aggiungi componente | ponenti.   |                             |                  |             | Identificazione                             |                              |
|                                            |                                                |                                                        |            |                             |                  |             | ll tuo 3<br>riferimento                     | faecf94-62c6-442f-9928-4185! |
|                                            |                                                |                                                        |            |                             |                  |             | ID 9                                        | 8                            |
|                                            |                                                |                                                        |            |                             |                  |             |                                             |                              |
|                                            |                                                |                                                        |            |                             |                  |             |                                             | Salva                        |

## Inserire qui il prezzo dell'articolo.

| DISH POS v2.89.1                                    | Modifica articolo                              | Articolo                                     |                         |                             |                   |                                | сніиді 🛞                           |
|-----------------------------------------------------|------------------------------------------------|----------------------------------------------|-------------------------|-----------------------------|-------------------|--------------------------------|------------------------------------|
|                                                     | # Articolo                                     | Nome* Amaretto D                             | isaronno Nuovo          | Gruppo di articoli Distilla | ati Stranieri 🗸 🗸 | Categorie fatturato* Ness      | uno (predefinito: Drinks High V 🗸  |
| Ø Dashboard                                         | C Descrizione articolo                         | Prezzi                                       |                         |                             |                   | Descrizione                    |                                    |
| Articoli                                            | 🔁 Immagini                                     | Prezzo*                                      | 5,25                    | Prezzo opzione              | 0,00              | Nome breve                     |                                    |
| Gruppi di articoli<br>Listino prezzi                | <ol> <li>Informazioni sull'articolo</li> </ol> | IVA *                                        | 10% - Low 🗸             | Prezzo per                  |                   | Cerca e filtra                 |                                    |
| Menu<br>Menu a prezzo fisso                         |                                                |                                              | 🗹 IVA inclusa           |                             |                   | Cerca campo 1<br>Cerca campo 2 |                                    |
| Menu opzioni<br>Gestione prezzi<br>Poriodi          |                                                | Produzione<br>Ordine di                      | 1                       | Portata                     | Nessuno 🗸         | Altro                          |                                    |
| Promozioni                                          |                                                | produzione<br>Attributi di produzion         | e                       |                             |                   | Locale                         | Nessuno 🗸                          |
| √ Finanza v                                         |                                                | Nessuno<br>+ Aggiungi attributi d            | i produzione            |                             |                   | Elaborazione                   | Zione                              |
| <ul> <li>Generale ✓</li> <li>Pagamento ✓</li> </ul> |                                                | Pop-up<br>+ Aggiungi menu opzi               | ioni                    |                             |                   | Flusso di lavoro               | Predefinito ~                      |
| Self-service V                                      |                                                | Componenti artico                            | bli                     |                             |                   | Tipo di elaborazi              | one Predefinito ~                  |
|                                                     |                                                | Non sono stati aggiun<br>+ Aggiungi componen | nti componenti.<br>Inte |                             |                   | Tipo di imballagg              | jio Nessuno 🗸                      |
|                                                     |                                                |                                              |                         |                             |                   | Identificazione                | 3<br>7fpppf94.62c6.442f.0029.41951 |
|                                                     |                                                |                                              |                         |                             |                   | riferimento                    | 5186C154-02C0-4421-5520-4103:      |
|                                                     |                                                |                                              |                         |                             |                   |                                |                                    |
|                                                     |                                                |                                              |                         |                             |                   |                                | Salva                              |

## Inserite qui il prezzo di opzione dell'articolo.

| DISH POS v2.89.1                    | Modifica articolo                              | Articolo                           |                                                         |                            |                   |                                 | снійді 🛞                     |
|-------------------------------------|------------------------------------------------|------------------------------------|---------------------------------------------------------|----------------------------|-------------------|---------------------------------|------------------------------|
| « Riduci menu                       | # Articolo                                     | Nome* Amaretto Di                  | isaronno Nuovo                                          | Gruppo di articoli Distill | ati Stranieri 🗸 🗸 | Categorie fatturato* Nessuno () | predefinito: Drinks High V 🗸 |
| <ul> <li>Dashboard</li> </ul>       | C Descrizione articolo                         | Prezzi                             |                                                         |                            |                   | Descrizione                     |                              |
| Articoli Articoli                   | 🖒 Immagini                                     | Prezzo*                            | 5,25                                                    | Prezzo opzione             | 0,00              | Nome breve                      |                              |
| Gruppi di articoli                  | <ul> <li>Informazioni sull'articolo</li> </ul> | IVA *                              | 10% - Low 🗸                                             | Prezzo per                 |                   | Cerca e filtra                  |                              |
| Menu                                |                                                |                                    | <ul> <li>Prezzo manuale</li> <li>IVA inclusa</li> </ul> | Unità                      | ~                 | Cerca campo 1                   |                              |
| Menu a prezzo fisso<br>Menu opzioni |                                                | Produzione                         |                                                         |                            |                   | Cerca campo 2                   |                              |
| Gestione prezzi<br>Periodi          |                                                | Ordine di                          | 1                                                       | Portata                    | Nessuno 🗸         | Altro                           |                              |
| Promozioni                          |                                                | Attributi di produzione            | e                                                       |                            |                   | Locale                          | Nessuno 🗸                    |
| -√ Finanza 🗸 🗸                      |                                                | Nessuno<br>+ Aggiungi attributi di | produzione                                              |                            |                   |                                 |                              |
| @ Generale 🗸 🗸                      |                                                | Pop-up                             |                                                         |                            |                   | Elaborazione                    | Predefinito                  |
| 📄 Pagamento 🗸 🗸                     |                                                | + Aggiungi menu opzie              | oni                                                     |                            |                   | Tipo di elaborazione            | Predefinito ~                |
| ្រ្ Self-service 🗸 🗸                |                                                | Componenti artico                  | li<br>ti componenti.                                    |                            |                   | Tipo di imballaggio             | Nessuno 🗸                    |
|                                     |                                                | + Aggiungi component               | te                                                      |                            |                   | Identificazione                 |                              |
|                                     |                                                |                                    |                                                         |                            |                   | Il tuo<br>riferimento           | faecf94-62c6-442f-9928-4185! |
|                                     |                                                |                                    |                                                         |                            |                   | ID S                            | 98                           |
|                                     |                                                |                                    |                                                         |                            |                   |                                 |                              |
|                                     |                                                |                                    |                                                         |                            |                   |                                 | _                            |
|                                     |                                                |                                    |                                                         |                            |                   |                                 | Salva                        |

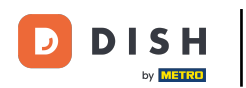

# Fare clic sul menu a discesa per selezionare l'aliquota fiscale desiderata. Nota: l'aliquota IVA deve essere diversa dal valore predefinito.

| DISHPOSv2.89.1                       | Modifica articolo                              | Articolo                                                |                            |                   |                              | снійді 🛞                      |
|--------------------------------------|------------------------------------------------|---------------------------------------------------------|----------------------------|-------------------|------------------------------|-------------------------------|
| « Riduci menu                        | # Articolo                                     | Nome* Amaretto Disaronno Nuovo                          | Gruppo di articoli Distill | ati Stranieri 🗸 🗸 | Categorie fatturato* Nessuno | (predefinito: Drinks High V 🗸 |
| <ul> <li>Dashboard</li> </ul>        | C Descrizione articolo                         | Prezzi                                                  |                            |                   | Descrizione                  |                               |
| 😵 Articoli 🧄 Articoli                | 🕞 Immagini                                     | Prezzo* 5,25                                            | Prezzo opzione             | 0,00              | Nome breve                   |                               |
| Gruppi di articoli<br>Listino prezzi | <ul> <li>informazioni sull'articolo</li> </ul> | IVA * 10% - Low                                         | ✓ Prezzo per               |                   | Cerca e filtra               |                               |
| Menu                                 |                                                | <ul> <li>Prezzo manuale</li> <li>IVA inclusa</li> </ul> | Unità                      | ~                 | Cerca campo 1                |                               |
| Menu a prezzo fisso<br>Menu opzioni  |                                                | Produzione                                              |                            |                   | Cerca campo 2                |                               |
| Gestione prezzi<br>Periodi           |                                                | Ordine di 1                                             | Portata                    | Nessuno 🗸         | Altro                        |                               |
| Promozioni                           |                                                | Attributi di produzione                                 |                            |                   | Locale                       | Nessuno 🗸                     |
| -√ Finanza 🗸 🗸                       |                                                | Nessuno<br>+ Aggiungi attributi di produzione           |                            |                   | Elaborazione                 |                               |
| 💮 Generale 🗸 🗸                       |                                                | Pop-up                                                  |                            |                   | Flusso di lavoro             | Predefinito V                 |
| Pagamento 🗸                          |                                                | Aggiungi menu opzioni                                   |                            |                   | Tipo di elaborazione         | Predefinito ~                 |
| 💭 Self-service 🗸 🗸                   |                                                | Non sono stati aggiunti componenti.                     |                            |                   | Tipo di imballaggio          | Nessuno 🗸                     |
|                                      |                                                | + Aggiungi componente                                   |                            |                   | Identificazione              |                               |
|                                      |                                                |                                                         |                            |                   | ll tuo<br>riferimento        | 3faecf94-62c6-442f-9928-4185! |
|                                      |                                                |                                                         |                            |                   | ID                           | 98                            |
|                                      |                                                |                                                         |                            |                   |                              |                               |
|                                      |                                                |                                                         |                            |                   |                              | Salva                         |

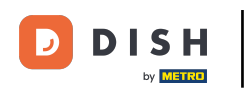

Se un codice articolo comprende più articoli, è possibile specificare qui il numero di articoli del prodotto.

| DISH POS v2.89.1                    | Modifica articolo              | Articolo                                                     |                    |                        |                              | сніирі 🛞                      |
|-------------------------------------|--------------------------------|--------------------------------------------------------------|--------------------|------------------------|------------------------------|-------------------------------|
| « Riduci menu                       | # Articolo                     | Nome* Amaretto Disaronno Nuovo                               | Gruppo di articoli | Distillati Stranieri 🗸 | Categorie fatturato* Nessuno | (predefinito: Drinks High V 🗸 |
| <ul> <li>Dashboard</li> </ul>       | C Descrizione articolo         | Prezzi                                                       |                    |                        | Descrizione                  |                               |
| Articoli Articoli                   | 🕞 Immagini                     | Prezzo* 5,25                                                 | Prezzo opzio       | one 0,00               | Nome breve                   |                               |
| Gruppi di articoli                  | (j) Informazioni sull'articolo | IVA * 10% - Low                                              | ✓ Prezzo per       |                        | Cerca e filtra               |                               |
| Menu                                |                                | Prezzo mai<br>VA inclusa                                     | nuale Unità        | ~                      | Cerca campo 1                |                               |
| Menu a prezzo fisso<br>Menu opzioni |                                | Produzione                                                   |                    |                        | Cerca campo 2                |                               |
| Gestione prezzi<br>Periodi          |                                | Ordine di 1                                                  | Portata            | Nessuno 🗸              | Altro                        |                               |
| Promozioni                          |                                | produzione<br>Attributi di produzione                        |                    |                        | Locale                       | Nessuno 🗸                     |
| √ Finanza 🗸 🗸                       |                                | Nessuno<br>+ Aggiungi attributi di produzione                |                    |                        | Solo come opzior             | 1e                            |
| ⓓ Generale ↔                        |                                | Pop-up                                                       |                    |                        | Elaborazione                 |                               |
| 🖻 Pagamento 🗸 🗸                     |                                | + Aggiungi menu opzioni                                      |                    |                        | Flusso di lavoro             | Predefinito V                 |
| ្រ្ Self-service 🗸                  |                                | Componenti articoli                                          |                    |                        | Tipo di imballaggio          | Nessuno 🗸                     |
|                                     |                                | Non sono stati aggiunti componenti.<br>+ Aggiungi componente |                    |                        | Identificazione              |                               |
|                                     |                                |                                                              |                    |                        | ll tuo<br>riferimento        | 3faecf94-62c6-442f-9928-4185! |
|                                     |                                |                                                              |                    |                        | ID                           | 98                            |
|                                     |                                |                                                              |                    |                        |                              |                               |
|                                     |                                |                                                              |                    |                        |                              | Salua                         |

D

### • Qui è possibile inserire un nome breve per l'articolo. Questo sarà il nome visibile su tutti i dispositivi.

| DISHPOSv2.89.1                       | Modifica articolo             | Articolo                                           |                                   |                             |                   |                                | сніиді 🛞                        |
|--------------------------------------|-------------------------------|----------------------------------------------------|-----------------------------------|-----------------------------|-------------------|--------------------------------|---------------------------------|
| « Riduci menu                        | # Articolo                    | Nome* Amaretto Di                                  | isaronno Nuovo                    | Gruppo di articoli Distilla | ati Stranieri 🗸 🗸 | Categorie fatturato* Nessun    | ) (predefinito: Drinks High V 🗸 |
| <ul> <li>Ø Dashboard</li> </ul>      | C Descrizione articolo        | Prezzi                                             |                                   |                             |                   | Descrizione                    |                                 |
| 🕅 Articoli 🧄 Articoli                | 🖒 Immagini                    | Prezzo*                                            | 5,25                              | Prezzo opzione              | 0,00              | Nome breve                     |                                 |
| Gruppi di articoli<br>Listino prezzi | () Informazioni sull'articolo | IVA *                                              | 10% - Low ∨<br>Prezzo manuale     | Prezzo per                  |                   | Cerca e filtra                 |                                 |
| Menu<br>Menu a prezzo fisso          |                               |                                                    | 🗹 IVA inclusa                     | Unita                       |                   | Cerca campo 1<br>Cerca campo 2 |                                 |
| Menu opzioni<br>Gestione prezzi      |                               | Produzione                                         |                                   |                             |                   | Altro                          |                                 |
| Periodi<br>Promozioni                |                               | Ordine di<br>produzione<br>Attributi di produzione | 1<br>e                            | Portata                     | Nessuno 🗸         | Locale                         | Nessuno                         |
| √ Finanza 🗸 🗸                        |                               | Nessuno<br>+ Aggiungi attributi di                 | produzione                        |                             |                   | Solo come opzie                | ine                             |
| @ Generale 🗸 🗸                       |                               | Pop-up                                             |                                   |                             |                   | Elaborazione                   |                                 |
| 📄 Pagamento 🗸 🗸                      |                               | + Aggiungi menu opzi                               | oni                               |                             |                   | Flusso di lavoro               | Predefinito V                   |
| 〕 Self-service ✓                     |                               | Componenti artico                                  | li                                |                             |                   | Tipo di elaborazion            | Nessuno                         |
|                                      |                               | Non sono stati aggiun<br>+ Aggiungi componen       | ti componenti.<br><mark>te</mark> |                             |                   | Identificazione                |                                 |
|                                      |                               |                                                    |                                   |                             |                   | ll tuo<br>riferimento          | 3faecf94-62c6-442f-9928-4185!   |
|                                      |                               |                                                    |                                   |                             |                   | ID                             | 98                              |
|                                      |                               |                                                    |                                   |                             |                   |                                |                                 |
|                                      |                               |                                                    |                                   |                             |                   |                                | Salva                           |

DISH

by METRO

#### • Fare clic sul campo di ricerca 1 o 2 per aggiungere un codice a barre o un altro riferimento all'articolo.

| <ul> <li>Result result</li> <li>Result result</li> <li>Result result</li> <li>Result result</li> <li>Result result</li> <li>Result result</li> <li>Result result</li> <li>Result result result</li></ul> | DISH POS v2.89.1                                                                                                    | Modifica articolo                              | Articolo                                                                                                    |                                                   |                                |                  |                                                                                                    | снійді 🛞                               |
|----------------------------------------------------------------------------------------------------|----------------------------------------------------------------------------------------------------|------------------------------------------------|----------------------------------------------------------------------------------------------------|---------------------------------------------------|--------------------------------|------------------|----------------------------------------------------------------------------------------------------|----------------------------------------|
| ○ Dathboard ○ Perzi Descritione articolo   ○ Articoli ○ Immigial Perzi ○   Articoli ○ Informazioni sulfarticolo Perzi ○   Naru Perzi ○ Perzi ○   Naru Perzi ○ Perzi ○   Naru Perzi ○ Perzi ○   Naru Perzi ○ Perzi ○   Naru Perzi ○ Perzi ○   Naru Perzi ○ Perzi ○   Naru Perzi ○ Perzi ○   Naru Perzi ○ Perzi ○   Naru Perzi ○ Perzi ○   Naru Perzi ○ Perzi ○   Naru Perzi ○ Perzi ○   Naru Perzi ○ Perzi ○   Naru Perzi ○ Perzi ○   Perci ○ Naru ○   Perci ○ Perzi ○   Perci ○ Perzi Naru   Perci ○ Perzi   Perzi ○ Perzi   Perzi ○ Perzi   Perzi ○ Perzi   Perzi ○ Perzi   Perzi ○ Perzi   Perzi ○ Perzi   Perzi ○ Perzi   Perzi ○ Perzi   Perzi ○ Perzi   Perzi ○ Perzi                                                                                                    |                                                                                                    | # Articolo                                     | Nome* Amaretto Disaronno                                                                                                    | io Nuovo                                          | Gruppo di articoli Distilla    | ti Stranieri 🗸 🗸 | Categorie fatturato* Ness                                                                                                    | uno (predefinito: Drinks High V 🗸      |
| <ul> <li>Aricoli</li> <li>Aricoli</li> <li>Imagini</li> <li>Pezzo</li> <li>5,25</li> <li>Pezzo opzione</li> <li>0,0</li> <li>Imagini</li> <li>Pezzo</li> <li>5,25</li> <li>Pezzo opzione</li> <li>0,0</li> <li>Imagini</li> <li>Pezzo</li> <li>Pezzo</li> <li>Pezzo</li> <li>Pezzo</li> <li>Pezzo manule</li> <li>Perzzo manule</li> <li>Perzzo</li> <li>Perzzo manule</li> <li>Perzzo</li> <li>Perzzo</li> <li>Perzzo</li> <li>Perzzo manule</li> <li>Perzzo</li> <li>Perzzo</li> <li>Perzzo manule</li> <li>Perzzo</li> <li>Perzzo manule</li> <li>Perzzo</li> <li>Perzzo manule</li> <li>Perzzo</li> <li>Perzzo manule</li> <li>Perzzo</li> <li>Perzzo manule</li> <li>Perzzo</li> <li>Perzzo</li> <li>Perzzo manule</li> <li>Perzzo</li> <li>Perzzo</li> <li>Perzzo manule</li> <li>Perzzo</li> <li>Perzzo</li> <li>Perzzo manule</li> <li>Perzzo</li> <li>Perzzo</li> <li>Perzzo</li> <li>Perzzo manule</li> <li>Perzzo</li> <li>Perzzo</li> <li>Perzzo</li> <li>Perzzo manule</li> <li>Perzzo</li> <li>Perzzo</li> <li>Perzzo</li> <li>Perzzo</li> <li>Perzzo</li> <li>Perzzo manule</li> <li>Perzzo</li> <li>Perzzo</li> <li>Perzzo</li> <li>Perzzo manule</li> <li>Perzzo manule</li></ul>     | <ul> <li>Dashboard</li> </ul>                                                                                                    | C Descrizione articolo                         | Prezzi                                                                                                    |                                                   |                                |                  | Descrizione                                                                                                    |                                        |
| Gruppi di atticoli NA* 108.4 Low v Prezzo per Imai   Mania Imai voziconi Viki inclusa vitia vitia vitia   Mania voziconi Portozione Portozione Viki inclusa Portozione   Prinodi 1 Portozio Attributi di produzione Attributi di produzione   Prinodi 1 Portozio Attributi di produzione   Prinodi 1 Portozio Attributi di produzione   Prinodi 1 Portozio Attributi di produzione   Prinodi 1 Portozio Attributi di produzione   Prinodi 1 Portozio Attributi di produzione   Prinodi 1 Portozio Attributi di produzione   Prinodi 1 Portozione Bagingi attributi di produzione   Prinodi Apgingi attributi di produzione Biorozione   Prinodi Apgingi componenti. Aggingi componenti.   Aggingi componenti. Aggingi componenti.   Aggingi componenti. Aggingi componenti.   Prigodi attributi di produzione Ide di attributi di produzione   Prinodi Aggingi componenti.   Prigodi attributi di produzione Ide di attributi di produzione   Prinodi Aggingi componenti.   Prigodi attributi di produzione Ide di attributi di principati attributi di principati attributi di principati attributi di principati attributi di principati attributi di principati attributi di principati attributi di principati attributi di principati attributi di principati attributi di principati attributi                                                                                                    | Articoli Articoli                                                                                                    | 🕞 Immagini                                     | Prezzo* 5,25                                                                                                    | 5                                                 | Prezzo opzione                 | 0,00             | Nome breve                                                                                                    |                                        |
| II tuo 3faecf94-62c6-442f-9928-4185:<br>riferimento<br>ID 98                                                                                                    | Gruppi di articoli       Listino prezzi       Menu       Menu opzioni       Gestione prezzi       Periodi       Promozioni       Image: Selection of the selection of the sele | <ul> <li>Informazioni sull'articolo</li> </ul> | IVA * 10%<br>Pre<br>VA * 10%<br>VA * 10%<br>Pre<br>V IVA<br>Produzione<br>Ordine di 1<br>produzione<br>Attributi di produzione<br>Nessuno<br>+ Aggiungi attributi di produzi<br>Pop-up<br>+ Aggiungi menu opzioni<br>Componenti articoli<br>Non sono stati aggiunti comporte<br>+ Aggiungi componente | i - Low v<br>rezzo manuale<br>/A inclusa<br>zione | Prezzo per<br>Unità<br>Portata | Nessuno V        | Cerca e filtra<br>Cerca campo 1<br>Cerca campo 2<br>Altro<br>Locale<br>Solo come op<br>Elaborazione<br>Flusso di lavoro<br>Tipo di elaborazi<br>Tipo di imballago | vicione Predefinito v<br>pio Nessuno v |
|                                                                                                    |                                                                                                    |                                                |                                                                                                    |                                                   |                                |                  | II tuo<br>riferimento<br>ID                                                                                                    | 3faecf94-62c6-442f-9928-4185!<br>98    |

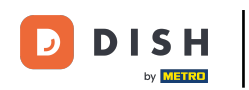

## È possibile regolare le impostazioni di produzione qui.

| DISH POS v2.89.1                     | Modifica articolo                              | Articolo                              |                                      |                             |                   |                                  | снілді 🛞                        |
|--------------------------------------|------------------------------------------------|---------------------------------------|--------------------------------------|-----------------------------|-------------------|----------------------------------|---------------------------------|
| « Riduci menu                        | # Articolo                                     | Nome* Amaretto D                      | isaronno Nuovo                       | Gruppo di articoli Distilla | ati Stranieri 🗸 🗸 | Categorie fatturato* Nessun      | o (predefinito: Drinks High V 🗸 |
| <ul> <li>Dashboard</li> </ul>        | C Descrizione articolo                         | Prezzi                                |                                      |                             |                   | Descrizione                      |                                 |
| Articoli Articoli                    | 🕞 Immagini                                     | Prezzo*                               | 5,25                                 | Prezzo opzione              | 0,00              | Nome breve                       |                                 |
| Gruppi di articoli<br>Listino prezzi | <ol> <li>Informazioni sull'articolo</li> </ol> | IVA *                                 | 10% - Low     ✓       Prezzo manuale | Prezzo per<br>Unità         |                   | Cerca e filtra                   |                                 |
| Menu<br>Menu a prezzo fisso          |                                                |                                       | 🕑 IVA inclusa                        |                             |                   | Cerca campo 1<br>Cerca campo 2   |                                 |
| Gestione prezzi<br>Periodi           |                                                | Ordine di                             | 1                                    | Portata                     | Nessuno 🗸         | Altro                            |                                 |
| Promozioni                           |                                                | produzione<br>Attributi di produzione | e                                    |                             |                   | Locale                           | Nessuno 🗸                       |
| -√ Finanza 🗸 🗸                       |                                                | Nessuno<br>+ Aggiungi attributi di    | i produzione                         |                             |                   | Solo come opzi                   | one                             |
| ஞි Generale 🗸 🗸                      |                                                | Pop-up                                |                                      |                             |                   | Elaborazione<br>Flusso di lavoro | Predefinito                     |
| 📄 Pagamento 🗸 🗸                      |                                                | + Aggiungi menu opzi                  | oni                                  |                             |                   | Tipo di elaborazion              | e Predefinito V                 |
| ़ Self-service ✓                     |                                                | Non sono stati aggiun                 | ti componenti.                       |                             |                   | Tipo di imballaggio              | Nessuno 🗸                       |
|                                      |                                                | + Aggiungi componen                   | ite                                  |                             |                   | Identificazione                  |                                 |
|                                      |                                                |                                       |                                      |                             |                   | ll tuo<br>riferimento            | 3faecf94-62c6-442f-9928-4185!   |
|                                      |                                                |                                       |                                      |                             |                   | ID                               | 98                              |
|                                      |                                                |                                       |                                      |                             |                   |                                  |                                 |
|                                      |                                                |                                       |                                      |                             |                   |                                  | Salva                           |

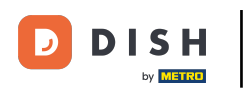

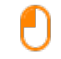

#### In Sequenza di produzione, è possibile specificare l'importanza della sequenza di produzione inserendo un numero.

| DISH POS v2.89.1                    | Modifica articolo                              | Articolo                                      |                                                         |                            |                   |                             | сніирі 🛞                        |
|-------------------------------------|------------------------------------------------|-----------------------------------------------|---------------------------------------------------------|----------------------------|-------------------|-----------------------------|---------------------------------|
| « Riduci menu                       | # Articolo                                     | Nome* Amaretto Di                             | isaronno Nuovo                                          | Gruppo di articoli Distill | ati Stranieri 🗸 🗸 | Categorie fatturato* Nessur | o (predefinito: Drinks High V 🗸 |
| <ul> <li>Dashboard</li> </ul>       | 図 Descrizione articolo                         | Prezzi                                        |                                                         |                            |                   | Descrizione                 |                                 |
| Articoli Articoli                   | 🔁 Immagini                                     | Prezzo*                                       | 5,25                                                    | Prezzo opzione             | 0,00              | Nome breve                  |                                 |
| Gruppi di articoli                  | <ul> <li>Informazioni sull'articolo</li> </ul> | IVA *                                         | 10% - Low 🗸                                             | Prezzo per                 |                   | Cerca e filtra              |                                 |
| Menu                                |                                                |                                               | <ul> <li>Prezzo manuale</li> <li>IVA inclusa</li> </ul> | Unità                      | ~                 | Cerca campo 1               |                                 |
| Menu a prezzo fisso<br>Menu opzioni |                                                | Produzione                                    |                                                         |                            |                   | Cerca campo 2               |                                 |
| Gestione prezzi<br>Periodi          |                                                | Ordine di                                     | 1                                                       | Portata                    | Nessuno 🗸         | Altro                       |                                 |
| Promozioni                          |                                                | Attributi di produzione                       | e                                                       | 1                          |                   | Locale                      | Nessuno 🗸                       |
| √ Finanza 🗸 🗸                       |                                                | Nessuno<br>+ Aggiungi attributi di            | produzione                                              |                            |                   |                             | one                             |
| ැඩි Generale 🗸 🗸                    |                                                | Pop-up                                        |                                                         |                            |                   | Elaborazione                | Due de ficita                   |
| 📄 Pagamento 🗸 🗸                     |                                                | + Aggiungi menu opzi                          | oni                                                     |                            |                   | Tipo di elaborazion         | e Predefinito                   |
| 〕 Self-service ✓                    |                                                | Componenti artico                             | li                                                      |                            |                   | Tipo di imballaggio         | Nessuno 🗸                       |
|                                     |                                                | Non sono stati aggiuni<br>+ Aggiungi componen | ti componenti.<br>te                                    |                            |                   | Identificazione             |                                 |
|                                     |                                                |                                               |                                                         |                            |                   | ll tuo<br>riferimento       | 3faecf94-62c6-442f-9928-4185!   |
|                                     |                                                |                                               |                                                         |                            |                   | ID                          | 98                              |
|                                     |                                                |                                               |                                                         |                            |                   |                             |                                 |
|                                     |                                                |                                               |                                                         |                            |                   |                             |                                 |
|                                     |                                                |                                               |                                                         |                            |                   |                             | Salva                           |

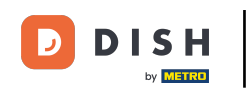

Se il sistema di produzione predefinito (stampante/schermo) è diverso dall'impostazione predefinita, è possibile selezionarne uno diverso facendo clic su + Aggiungi attributi di produzione.

| DISH POS v2.89.1                     | Modifica articolo                              | Articolo                                                     |                      |                        |                                  | CHIUDI 🚫                      |
|--------------------------------------|------------------------------------------------|--------------------------------------------------------------|----------------------|------------------------|----------------------------------|-------------------------------|
|                                      | # Articolo                                     | Nome* Amaretto Disaronno Nuovo                               | o Gruppo di articoli | Distillati Stranieri 🗸 | Categorie fatturato* Nessuno     | (predefinito: Drinks High V 🗸 |
| <ul> <li>Dashboard</li> </ul>        | C Descrizione articolo                         | Prezzi                                                       |                      |                        | Descrizione                      |                               |
| Articoli ^                           | 🔁 Immagini                                     | Prezzo* 5,25                                                 | Prezzo opzior        | 0,00                   | Nome breve                       |                               |
| Gruppi di articoli<br>Listino prezzi | <ul> <li>Informazioni sull'articolo</li> </ul> | IVA * 10% - Low                                              | Prezzo per anuale    |                        | Cerca e filtra                   |                               |
| Menu<br>Menu a prezzo fisso          |                                                | C IVA inclus                                                 | Sa                   |                        | Cerca campo 1<br>Cerca campo 2   |                               |
| Menu opzioni<br>Gestione prezzi      |                                                | Produzione                                                   | Dertete              |                        | Altro                            |                               |
| Periodi<br>Promozioni                |                                                | Attributi di produzione                                      | Portata              | Nessuno                | Locale                           | Nessuno 🗸                     |
| √ Finanza v                          |                                                | Nessuno<br>+ Aggiungi attributi di produzione                |                      |                        | Solo come opzion                 | e                             |
| ĝ} Generale 🗸 🗸                      |                                                | Pop-up                                                       |                      |                        | Elaborazione<br>Flusso di lavoro | Predefinito V                 |
| Pagamento 🗸                          |                                                | + Aggiungi menu opzioni Componenti articoli                  |                      |                        | Tipo di elaborazione             | Predefinito ~                 |
| C Self-service V                     |                                                | Non sono stati aggiunti componenti.<br>+ Aggiungi componente |                      |                        | Tipo di imballaggio              | Nessuno 🗸                     |
|                                      |                                                |                                                              |                      |                        | Identificazione                  |                               |
|                                      |                                                |                                                              |                      |                        | ll tuo<br>riferimento            | 3faecf94-62c6-442f-9928-4185! |
|                                      |                                                |                                                              |                      |                        | ID                               | 98                            |
|                                      |                                                |                                                              |                      |                        |                                  |                               |
|                                      |                                                |                                                              |                      |                        |                                  | Salva                         |

D

### È possibile definire il menu delle opzioni facendo clic su + Aggiungi menu opzioni.

| DISH POS v2.89.1                    | Modifica articolo                              | Articolo                                     |                                                         |                             |                   |                             | снійді 🛞                        |
|-------------------------------------|------------------------------------------------|----------------------------------------------|---------------------------------------------------------|-----------------------------|-------------------|-----------------------------|---------------------------------|
| « Riduci menu                       | # Articolo                                     | Nome <sup>®</sup> Amaretto D                 | isaronno Nuovo                                          | Gruppo di articoli Distilla | iti Stranieri 🗸 🗸 | Categorie fatturato* Nessur | o (predefinito: Drinks High V 🗸 |
| <ul> <li>Dashboard</li> </ul>       | Descrizione articolo                           | Prezzi                                       |                                                         |                             |                   | Descrizione                 |                                 |
| Articoli Articoli                   | 🖒 Immagini                                     | Prezzo*                                      | 5,25                                                    | Prezzo opzione              | 0,00              | Nome breve                  |                                 |
| Gruppi di articoli                  | <ul> <li>Informazioni sull'articolo</li> </ul> | IVA *                                        | 10% - Low 🗸                                             | Prezzo per                  |                   | Cerca e filtra              |                                 |
| Menu                                |                                                |                                              | <ul> <li>Prezzo manuale</li> <li>IVA inclusa</li> </ul> | Unità                       | ~                 | Cerca campo 1               |                                 |
| Menu a prezzo fisso<br>Menu opzioni |                                                | Produzione                                   |                                                         |                             |                   | Cerca campo 2               |                                 |
| Gestione prezzi<br>Periodi          |                                                | Ordine di                                    | 1                                                       | Portata                     | Nessuno 🗸         | Altro                       |                                 |
| Promozioni                          |                                                | produzione<br>Attributi di produzion         | e                                                       |                             |                   | Locale                      | Nessuno 🗸                       |
| -\ <sub>∕</sub> Finanza ✓           |                                                | Nessuno<br>+ Aggiungi attributi d            | i produzione                                            |                             |                   | Solo come opzi              | one                             |
| 🚯 Generale 🗸 🗸                      |                                                | Pop-up                                       |                                                         |                             |                   | Elaborazione                |                                 |
| 🖻 Pagamento 🗸 🗸                     |                                                | + Aggiungi menu opzi                         | oni                                                     |                             |                   | Flusso di lavoro            | Predefinito V                   |
| 〕 Self-service ∽                    |                                                | Componenti artico                            | li                                                      |                             |                   | Tipo di imballaggio         | Nessuno V                       |
|                                     |                                                | Non sono stati aggiun<br>+ Aggiungi componen | ti componenti.<br>Ite                                   |                             |                   | Identificazione             |                                 |
|                                     |                                                |                                              |                                                         |                             |                   |                             | 7/200/04-6206-4426-0029-41951   |
|                                     |                                                |                                              |                                                         |                             |                   | riferimento                 | 31860134-0200-4421-3320-4103:   |
|                                     |                                                |                                              |                                                         |                             |                   | ID                          | 98                              |
|                                     |                                                |                                              |                                                         |                             |                   |                             |                                 |
|                                     |                                                |                                              |                                                         |                             |                   |                             | Salva                           |
|                                     |                                                |                                              |                                                         |                             |                   |                             |                                 |

DISH

by METRO

### È possibile definire Componenti articoli per l'articolo facendo clic su + Aggiungi componente.

| DISH POS v2.89.1                            | Modifica articolo             | Articolo                                      |                                 |                             |                  |                                | сніиді 🛞                        |
|---------------------------------------------|-------------------------------|-----------------------------------------------|---------------------------------|-----------------------------|------------------|--------------------------------|---------------------------------|
| « Riduci menu                               | # Articolo                    | Nome* Amaretto Di                             | isaronno Nuovo                  | Gruppo di articoli Distilla | ti Stranieri 🗸 🗸 | Categorie fatturato* Nessund   | o (predefinito: Drinks High V 🗸 |
| <ul> <li>Dashboard</li> </ul>               | 🖉 Descrizione articolo        | Prezzi                                        |                                 |                             |                  | Descrizione                    |                                 |
| Articoli Articoli                           | 🔁 Immagini                    | Prezzo*                                       | 5,25                            | Prezzo opzione              | 0,00             | Nome breve                     |                                 |
| Gruppi di articoli<br>Listino prezzi        | i) Informazioni sull'articolo | IVA *                                         | 10% - Low ∨<br>□ Prezzo manuale | Prezzo per<br>Unità         |                  | Cerca e filtra                 |                                 |
| Menu<br>Menu a prezzo fisso<br>Menu opzioni |                               | Produzione                                    | 🕑 IVA inclusa                   |                             |                  | Cerca campo 1<br>Cerca campo 2 |                                 |
| Gestione prezzi<br>Periodi                  |                               | Ordine di                                     | 1                               | Portata                     | Nessuno 🗸        | Altro                          |                                 |
| Promozioni                                  |                               | produzione<br>Attributi di produzione         | e                               |                             |                  | Locale                         | Nessuno 🗸                       |
| -√y Finanza v v                             |                               | Nessuno<br>+ Aggiungi attributi di            | produzione                      |                             |                  | Solo come opzic                | ne                              |
| ණු Generale →                               |                               | Pop-up                                        |                                 |                             |                  | Elaborazione                   |                                 |
| 📄 Pagamento 🗸 🗸                             |                               | + Aggiungi menu opzi                          | oni                             |                             |                  | Flusso di lavoro               | Predefinito ~                   |
| 〕 Self-service ✓                            |                               | Componenti artico                             | li                              |                             |                  | Tipo di elaborazione           | Nessuno ×                       |
|                                             |                               | Non sono stati aggiuni<br>+ Aggiungi componen | ti componenti.<br>te            |                             |                  | Identificazione                |                                 |
|                                             |                               |                                               |                                 |                             |                  | ll tuo<br>riferimento          | 3faecf94-62c6-442f-9928-4185!   |
|                                             |                               |                                               |                                 |                             |                  | ID                             | 98                              |
|                                             |                               |                                               |                                 |                             |                  |                                |                                 |
|                                             |                               |                                               |                                 |                             |                  |                                |                                 |
|                                             |                               |                                               |                                 |                             |                  |                                | Salva                           |

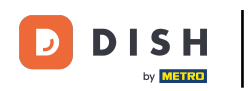

### Se tutto è stato inserito correttamente, premere Salva.

| DISH POS v2.89.1                                       | Modifica articolo                              | Articolo                                          |                                                          |                             |                   |                                  | сніирі 🛞                            |
|--------------------------------------------------------|------------------------------------------------|---------------------------------------------------|----------------------------------------------------------|-----------------------------|-------------------|----------------------------------|-------------------------------------|
| « Riduci menu                                          | # Articolo                                     | Nome* Amaretto D                                  | isaronno Nuovo                                           | Gruppo di articoli Distilla | ati Stranieri 🗸 🗸 | Categorie fatturato* Nes         | ssuno (predefinito: Drinks High V 🗸 |
| Ø Dashboard                                            | C Descrizione articolo                         | Prezzi                                            |                                                          |                             |                   | Descrizione                      |                                     |
| Articoli Articoli                                      | 🕞 Immagini                                     | Prezzo*                                           | 5,25                                                     | Prezzo opzione              | 0,00              | Nome breve                       |                                     |
| Gruppi di articoli<br>Listino prezzi<br>Menu           | <ol> <li>Informazioni sull'articolo</li> </ol> | IVA *                                             | 10% - Low     ✓       Prezzo manuale       ☑ IVA inclusa | Prezzo per<br>Unità         |                   | Cerca e filtra<br>Cerca campo 1  |                                     |
| Menu a prezzo fisso<br>Menu opzioni<br>Gestione prezzi |                                                | Produzione                                        |                                                          |                             |                   | Cerca campo 2                    |                                     |
| Periodi<br>Promozioni                                  |                                                | Ordine di<br>produzione<br>Attributi di produzion | 1                                                        | Portata                     | Nessuno 🗸         | Locale                           | Nessuno 🗸                           |
| √ Finanza 🗸 🗸                                          |                                                | Nessuno<br>+ Aggiungi attributi di                | i produzione                                             |                             |                   | Solo come o                      | ppzione                             |
| <ul> <li>Generale ✓</li> </ul>                         |                                                | Pop-up                                            |                                                          |                             |                   | Elaborazione<br>Flusso di lavoro | Predefinito V                       |
| Pagamento 🗸                                            |                                                | + Aggiungi menu opzi<br>Componenti artico         | ioni                                                     |                             |                   | Tipo di elaboraz                 | zione Predefinito ~                 |
| D Self-service V                                       |                                                | Non sono stati aggiun<br>+ Aggiungi componen      | ti componenti.                                           |                             |                   | Tipo di imballag                 | ggio Nessuno 🗸                      |
|                                                        |                                                |                                                   |                                                          |                             |                   | Identificazion                   | ne                                  |
|                                                        |                                                |                                                   |                                                          |                             |                   | Il tuo<br>riferimento            | 3faecf94-62c6-442f-9928-4185!       |
|                                                        |                                                |                                                   |                                                          |                             |                   | ID                               | 98                                  |
|                                                        |                                                |                                                   |                                                          |                             |                   |                                  | Salva                               |

## Ecco fatto. Hai finito.

| DISH POS v2.89.1                    | (V) Demo IT Video 0                           |                      | 😚 Tutorial DISH POS          | Caggiornamento è disponibile | dish_it_video@dish.digital $\lor$ |
|-------------------------------------|-----------------------------------------------|----------------------|------------------------------|------------------------------|-----------------------------------|
| « Riduci menu<br>@ Dashboard        | Articoli (174 articoli)<br>Generale Allergeni |                      |                              |                              |                                   |
| Articoli Articoli                   | Q Cerca Gruppo di articoli Tutt               | · ·                  | i≡ Mostra <b>50 ∨</b> Record | Filtra Colonne 🗸             | + Aggiungi articolo               |
| Gruppi di articoli                  | ID ≎ Nome ≎                                   | Gruppo di articoli 🗘 | Categorie fatturato Prezzo 🗘 | Prezzo opzione 🗘 🛛 IVA 🗘     | Attributi di produzion, Mei       |
| Listino prezzi<br>Menu              | C iii #181 50                                 | Aperitivo            | Food € 7,50                  | 10% - Low                    |                                   |
| Menu a prezzo fisso<br>Menu opzioni | 🖉 🕞 🗊 #156 7-Uр 🛛                             | Bevande Analcoliche  | Drinks Low VAT € 3,00        | 10% - Low                    |                                   |
| Gestione prezzi                     | 🥖 🕞 🤠 #98 Amaretto Disaronno Nuovo            | Distillati Stranieri | Drinks High VAT € 5,25       | 10% - Low                    |                                   |
| Periodi<br>Promozioni               | C 1 #8 Animelle                               | Antipasti            | Food € 17,50                 | 10% - Low                    |                                   |
| A. Finanza                          | 🥟 🖻 🌐 #9 Asparagi Verdi                       | Antipasti            | Food € 11,50                 | 10% - Low                    |                                   |
| -y manza v                          | 🖉 🔂 🌐 #119 Bacardi Blanco                     | Distillati Stranieri | Drinks High VAT € 5,25       | 22% - High                   |                                   |
| ැබූ Generale 🗸 🗸                    | 🥟 宿 🛱 #120 Bacardi Limon                      | Distillati Stranieri | Drinks High VAT € 5,25       | 22% - High                   |                                   |
| 🖂 Pagamento 🗸 🗸                     | 🥟 🔂 🛱 #99 Baileys                             | Distillati Stranieri | Drinks High VAT € 5,25       | 22% - High                   |                                   |
| ेए Self-service 🗸                   | 🥟 🔂 🛱 #78 Ballantines                         | Whiskey              | Drinks High VAT € 6,25       | 22% - High                   |                                   |
|                                     | 🥟 🕞 🌐 #105 Benedictine D.O.M.                 | Distillati Stranieri | Drinks High VAT € 5,25       | 22% - High                   |                                   |
|                                     | 🥟 🕞 🌐 #133 Bicchiere di Rosé                  | Vini                 | Drinks High VAT € 3,50       | 22% - High                   |                                   |
|                                     | 🥟 🕞 🌐 #127 Bicchiere di Vino Bianco           | Vini                 | Drinks High VAT € 3,50       | 22% - High                   |                                   |
|                                     | 🥖 🖻 🌐 #130 Bicchiere di Vino Rosso            | Vini                 | Drinks High VAT € 3,50       | 22% - High                   |                                   |
|                                     | 🥖 🖻 🌐 #76 Birra Bok (stagionale)              | Birre alla Spina     | Drinks High VAT € 4,75       | 22% - High                   |                                   |
|                                     | 🥟 💼 #73 Birra Grimbergen Blanche              | Birre alla Spina     | Drinks High VAT € 4,75       | 22% - High                   |                                   |
|                                     | 🖉 🖻 🌐 #74 Birra Grimbergen Double             | Birre alla Spina     | Drinks High VAT € 4,75       | 22% - High                   |                                   |
|                                     |                                               |                      | 1 2 3 4 >                    |                              |                                   |

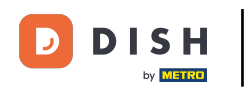

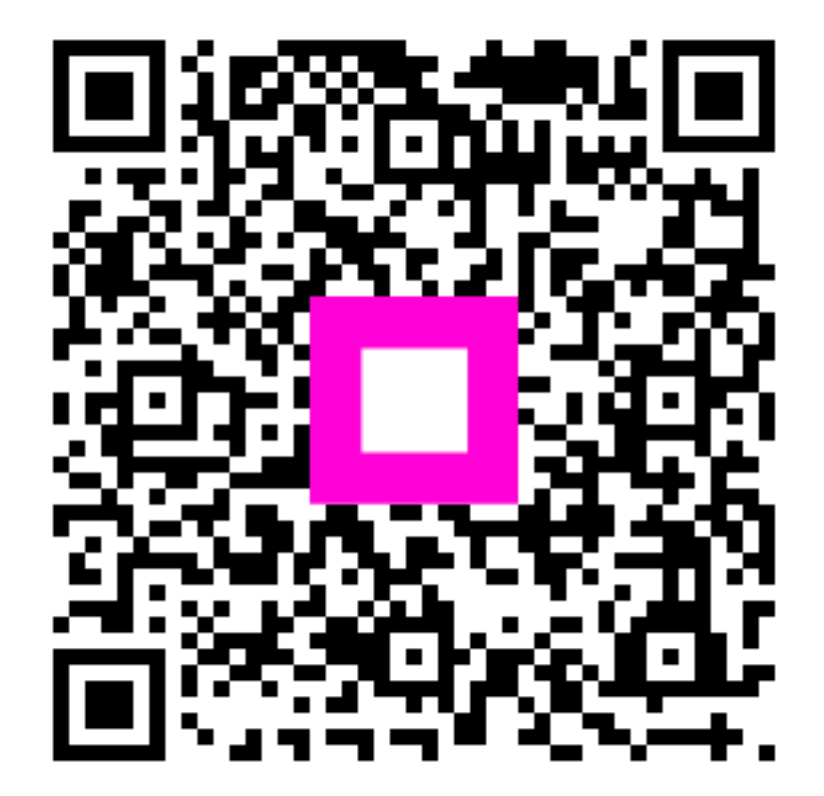

Scansiona per andare al lettore interattivo